# UWAGA!!! W ramach ćwiczenia są wymagane loginy-hasła dostępu do Kali Linux OS, SSH, OpenVas, IP-adresy skanowanych narzędzi. Ta informacja będzie uzyskana od prowadzącego podczas zajęć.

Skaner podatności OpenVas pozwala na automatyzowaną ocenę podatności (vulnerability assessment) i zarządzanie podatnościami (vulnerability management). OpenVas działa w sposób podobny do działania cyberprzestępcy, co pozwala wykrywać łuki w systemach bezpieczeństwa przed momentem ich wykorzystania przez hackiera.

System pozwala na wykrycie podatności w dwóch generalnych trybach:

- Skanowanie z uwierzytelnianiem
- Skanowanie bez uwierzytelniania

**Skanowanie bez uwierzytelniania** pozwala na wykrycie hostów w sieci i podatności uruchomionych usług sieciowych.

**Skanowanie z uwierzytelnianiem** z kolei pozwala sprawdzić wewnętrzną konfigurację hostów i wykrywać podatności w aplikacjach i oprogramowaniu, które nie zostały uruchomione przez administratora hosta.

Generalnie, System OpenVas zawiera:

- Bazy danych
- Klientci
  - OpenVas CLI
  - Greenbone Security Assistant
- Serwisy:
  - OpenVas Scanner
  - OpenVas Manager

W **Bazach danych** są umieszczone testy podatności oraz dane użytkowników i służbowa informacja (wyniki testów, zaplanowane testy, parametry hostów (celi) do skanowania, loginy i t.d.)

**OpenVas CLI** pozwala zarządzać systemem poprzez złożenie komand w wierszu polecenia (terminału)

Greenbone Security Assistant pozwala zarządzać systemem za pomocą interfejsu webowego

**OpenVas Scanner** skanuje celi OpenVas Manager na podstawie poleceń przekazanych administratorem poprzez (OpenVas CLI lub Greenbone Security Assistant) zarządza pozostałymi elementami systemu. Organizuje współpracę pomiędzy elementami systemu.

Celi ćwiczenia:

- 1. Zapoznać się z interfejsem OpenVas;
- 2. Nauczyć się konfigurować listy portów dla skanowania;
- 3. Nauczyć się konfigurować parametry celi i skanowania;
- 4. Nauczyć się planować zadania dla OpenVas;
- 5. Zobaczyć różnicę pomiędzy skanowaniem z uwierzytelnianiem i bez uwierzytelnianiem;
- 6. Sprawdzić podatność rzeczywistych systemów (dostępnych w laboratorium 204) za pomocą OpenVas.

Laboratorium odbędzie się w grupach dwuosobowych. Stanowisko laboratoryjne zawiera 2 komputery i 1 przełącznik Cisco.

Jeden komputer i Cisco są wykorzystane dla testów. Drugi komputer będzie spełniał funkcję skanera podatności.

#### Uruchom OpenVas # openvas-start

#### Uruchom przeglądarkę internetową i połącz się z portem 9392 na 127.0.0.1 Wpisz nazwę użytkownika i hasło, następnie zaloguj się.

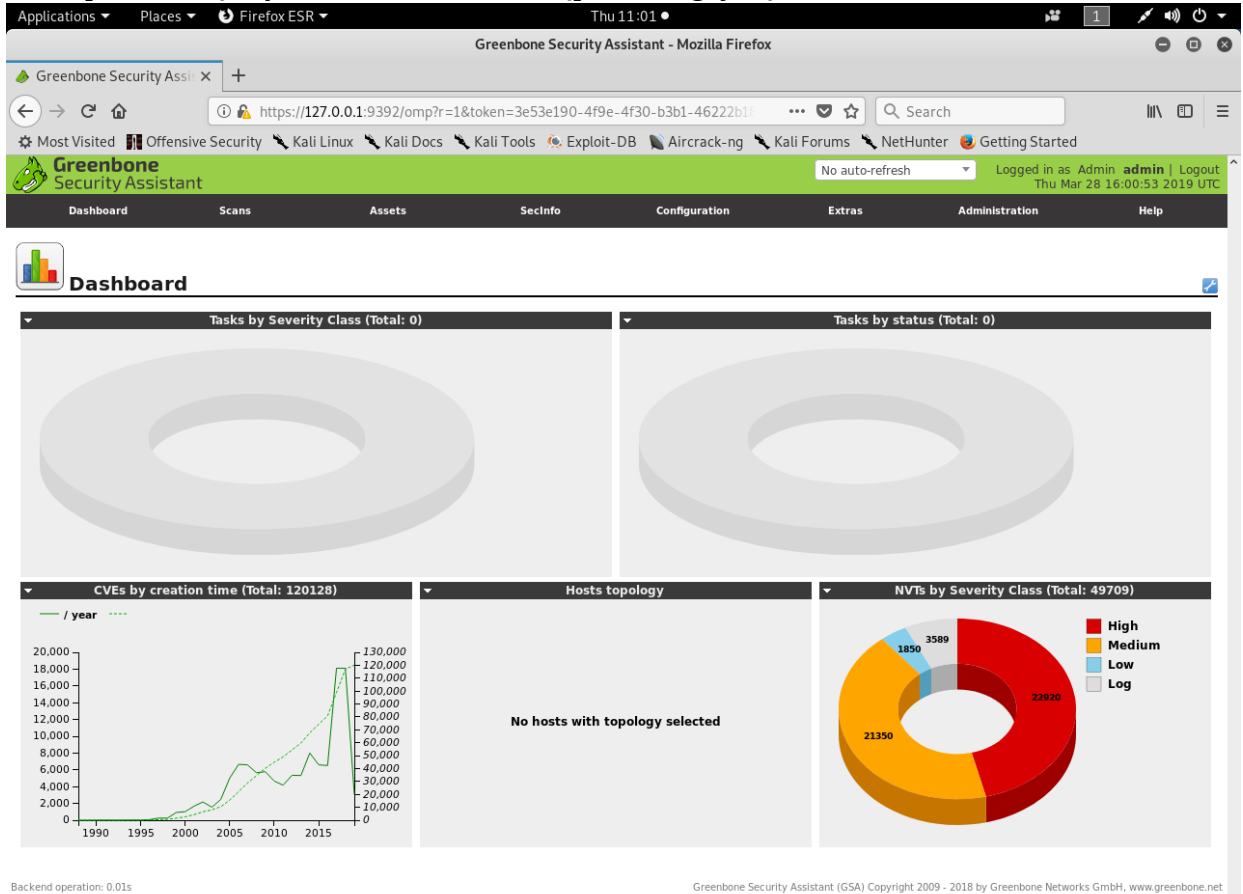

Sprawdź aktualność baz danych. "Extras" -> "Feed Status"

| Application                         | s ▼ Places ▼              | 😫 Firefox ESR 🕶        |               | Thu 12                      | :43 •               |                                        | <b>,</b> #                 | 1 🖌                                         | シロ・               |
|-------------------------------------|---------------------------|------------------------|---------------|-----------------------------|---------------------|----------------------------------------|----------------------------|---------------------------------------------|-------------------|
|                                     |                           |                        |               | Greenbone Security Assis    | tant - Mozilla Fire | efox                                   |                            | •                                           | • •               |
| i Greenbo                           | one Security Assis 🗙      | : +                    |               |                             |                     |                                        |                            |                                             |                   |
| $( \leftrightarrow ) \rightarrow c$ | ÷ ۵                       | i 🔒 https://127.0.0.1  | :9392/omp?cm  | d=get_feeds&token=4f6a99    | <b>d0-cb1e-4</b> 04 | 🛡 🏠 🔍 Search                           |                            | <u>↓</u> III\                               | ▣ ≡               |
| A Most Vis                          | ited 🛐 Offensive          | Security 🥆 Kali Linux  | 🔨 Kali Docs 📍 | 🕻 Kali Tools 🛭 🍋 Exploit-DB | 📡 Aircrack-ng       | 🔧 Kali Forums 🔌 NetHunt                | er 🛛 👌 Getting Starte      | ed                                          |                   |
| Gree Secu                           | enbone<br>urity Assistant |                        |               |                             |                     | Refresh every 30 Se                    | ec. 🔻 Logged in a<br>Thu M | s Admin <b>admin</b>  <br>Mar 28 17:43:22 2 | Logout<br>019 UTC |
| Das                                 | hboard                    | Scans                  | Assets        | SecInfo                     | Configuration       | Extras                                 | Administration             | Help                                        |                   |
| ?                                   |                           |                        |               |                             |                     |                                        |                            |                                             |                   |
| <b>F</b> e                          | ed Status                 |                        |               |                             |                     |                                        |                            |                                             |                   |
| Туре                                | Content                   |                        |               |                             | Origin              |                                        | Version                    | Status                                      |                   |
| NVT                                 |                           |                        |               |                             | Greenbone Comm      | unity Feed                             | 201903281128               | Current                                     |                   |
| SCAP                                | 🥵 CVES, 🚟 CPES            | , OVAL Definitions     |               |                             | OpenVAS SCAP Fee    | ed                                     | 201903280000               | Current                                     |                   |
| CERT                                | CERT-Bund Advi            | sories, 😬 DFN-CERT Adv | isories       |                             | OpenVAS CERT Fee    | ed                                     | 201903280100               | Current                                     |                   |
| Backend operati                     | on: 0.13s                 |                        |               |                             | Greenbone           | Security Assistant (GSA) Copyright 200 | 9 - 2018 by Greenbone Netv | works GmbH, www.gre                         | enbone.net        |

OpenVas skanuje celi na podstawie znanych list portów sieciowych. Zobacz które listy są dostępne: "Configurations" -> "Port Lists"

| Applications $\bullet$     | Places 🔻        | 🌖 Firefox ESR 🔻      |                  | Thu 11                      | :59 •                  |              |               | )**                                        | 1                                   | ∎)) (°                   | ) •        |
|----------------------------|-----------------|----------------------|------------------|-----------------------------|------------------------|--------------|---------------|--------------------------------------------|-------------------------------------|--------------------------|------------|
|                            |                 |                      |                  | Greenbone Security Assis    | tant - Mozilla Firefox |              |               |                                            |                                     | • •                      | 8          |
| ightarrow Greenbone Sector | urity Assis 🗙   | +                    |                  |                             |                        |              |               |                                            |                                     |                          |            |
| (←) → C' @                 |                 | (i) 🔏 https://127.0. | 0.1:9392/omp?cm  | d=get_port_lists&token=3e   | 53e190-4f9e-4f30       | ♥ ☆          | Q Search      |                                            | li                                  | \ 🗉                      | ≡          |
| A Most Visited             | Offensive       | Security 🥆 Kali Linu | ıx 🌂 Kali Docs 🖞 | 🔪 Kali Tools 🛭 🧟 Exploit-DB | 📡 Aircrack-ng 🏾 🌂 Ka   | ali Forums 📍 | NetHunter     | Getting Starte                             | d                                   |                          |            |
| Greenbo<br>Security A      | ne<br>ssistant  |                      |                  |                             |                        | Refresh      | every 30 Sec. | <ul> <li>Logged in as<br/>Thu M</li> </ul> | Admin <b>admi</b><br>ar 28 16:59:34 | <b>n</b>   Log<br>2019 l | out<br>JTC |
| Dashboard                  |                 | Scans                | Assets           | SecInfo                     | Configuration          | Extras       | ,             | Administration                             | Hei                                 | Þ                        |            |
| 2 🗙 🕇                      |                 |                      |                  | Filter:                     |                        |              |               |                                            |                                     | 3                        | •          |
| Port L                     | ists (10        | ) of 10)             |                  |                             |                        |              |               |                                            |                                     |                          |            |
|                            |                 |                      |                  |                             |                        |              |               |                                            | K k 1 - 10                          | of 10 💽                  |            |
| Name                       |                 |                      |                  |                             |                        | Port Counts  | s             |                                            | Acti                                | ons                      |            |
|                            |                 |                      |                  |                             |                        | Total        | TCP           | UDP                                        |                                     |                          |            |
| All IANA assigned          | TCP 2012-0      | 2-10                 |                  |                             | <u> </u>               | 5625         | 5625          | 0                                          |                                     |                          |            |
| All IANA assigned          | TCP and U       | DP 2012-02-10        |                  |                             | <u></u>                | 10988        | 5625          | 5363                                       |                                     |                          |            |
| All privileged TCF         | •               |                      |                  |                             | <u> </u>               | 1023         | 1023          | 0                                          |                                     |                          |            |
| All privileged TCF         | P and UDP       |                      |                  |                             | <u> </u>               | 2046         | 1023          | 1023                                       |                                     |                          |            |
| All TCP                    |                 |                      |                  |                             | <u> </u>               | 65535        | 65535         | 0                                          |                                     |                          |            |
| All TCP and Nmap           | 5.51 top 10     | 00 UDP               |                  |                             | <del>6</del> 0         | 65634        | 65535         | 99                                         | à.                                  | ″ 🖸 ↓                    |            |
| All TCP and Nmap           | 5.51 top 10     | 000 UDP              |                  |                             | <u></u> ₩              | 66534        | 65535         | 999                                        | ì.                                  | ∠ 🖸 🖡                    |            |
| Nmap 5.51 top 20           | 000 TCP and     | top 100 UDP          |                  |                             | <del>6</del> 0         | 2098         | 1999          | 99                                         | ì d                                 | 2 🔁 🖡                    |            |
| <b>OpenVAS Default</b>     |                 |                      |                  |                             | ₩                      | 4481         | 4481          | 0                                          | à.                                  | 2 🖸 🗜                    |            |
| TCP dla Cisco              |                 |                      |                  |                             |                        | 444          | 444           | 0                                          | à,                                  | 2 🖸 🕸                    |            |
|                            |                 |                      |                  |                             |                        |              |               | VApply to                                  | page contents 💌                     |                          |            |
| (Applied filter: rows=10 f | irst=1 sort=nam | ie)                  |                  |                             |                        |              |               |                                            | K 🧲 1 - 10                          | of 10 💽                  |            |

Backend operation: 0.02s

Greenbone Security Assistant (GSA) Copyright 2009 - 2018 by Greenbone Networks GmbH, www.greenbone.net

W ramach ćwiczenia będziemy skanowali przełącznik Cisco, komputery pod zarządzaniem OS Windows oraz Ubuntu Linux. Dla tych celów będziemy korzystać z listy "All privileged TCP" oraz właśnie założonej listy.

Sklonuj dowolną listą protów sieciowych (przycisk  $\Box$ ) i skonfiguruj ją (przycisk Z) w następny sposób:

nazwa: "TCP dla Cisco". Porty: TCP od 1 do 444.

Dla skanowania z uwierzytelnianiem OpenVas korzysta z dostępnych profili logowania. Sprawdź dostępne profili logowania:

"Configurations" -> "Credentials"

| Applications $\overline{}$ | Places 🔻                | 🍯 Firefox ESR 🕶       |                       | Thu 12:             | • 00                     |                         |                      |                                             | 1                    | (1) کر              | ) ()           | •        |
|----------------------------|-------------------------|-----------------------|-----------------------|---------------------|--------------------------|-------------------------|----------------------|---------------------------------------------|----------------------|---------------------|----------------|----------|
|                            |                         |                       | Green                 | bone Security Assis | tant - Mozilla Fire      | efox                    |                      |                                             |                      | •                   | Θ              | 8        |
| ightarrow Greenbone Se     | curity Assis 🗙          | +                     |                       |                     |                          |                         |                      |                                             |                      |                     |                |          |
| ↔ → ♂ ŵ                    |                         | 1 Attps://127.0.0.1   | l:9392/omp?cmd=get_ci | redentials&token=3e | e <b>53e190-4f9</b> e-4f | ···· 🛡 🏠                | ि Q Search           |                                             |                      | 111                 | 1              | ≡        |
| A Most Visited             | Offensive               | Security 🌂 Kali Linux | 🔪 Kali Docs 🌂 Kali To | ools 🔅 Exploit-DB   | 📡 Aircrack-ng            | 🌂 Kali Forums           | 🔪 NetHunter          | 🥑 Getting Started                           | ł                    |                     |                |          |
| Greenberg Security         | <b>one</b><br>Assistant |                       |                       |                     |                          | Refresh                 | n every 30 Sec.      | <ul> <li>Logged in as<br/>Thu Ma</li> </ul> | Admin a<br>ar 28 17: | admin  <br>00:29 20 | Logou<br>19 UT | ut<br>rc |
| Dashboard                  |                         | Scans                 | Assets                | SecInfo             | Configuration            | Extras                  |                      | Administration                              |                      | Help                |                |          |
| ? \star                    |                         |                       | Filter:<br>rows=10    | first=1 sort=name   |                          |                         |                      | SX?~                                        |                      |                     | - *            | 0        |
|                            | entials (               | 1 of 1)               |                       |                     |                          |                         |                      |                                             |                      |                     |                |          |
|                            |                         |                       |                       |                     |                          |                         |                      |                                             | K                    | 1 - 1 of            | 1              | 2        |
| Name                       | Туре                    | 3                     |                       | Allow insec         | ure use                  |                         | Log                  | in                                          | Actions              |                     |                |          |
| ubuntu                     | up (us                  | sername + password)   |                       | No                  |                          |                         | stud                 | lent                                        | di 🖌 🖸               | 1                   |                |          |
|                            |                         |                       |                       |                     |                          |                         |                      | VApply to p                                 | age conter           | ts 🔻                | 61             |          |
| (Applied filter: rows=10   | first=1 sort=nam        | ne)                   |                       |                     |                          |                         |                      |                                             |                      | 1 - 1 of            | 1              | 2        |
| Backend operation: 0.02    | S                       |                       |                       |                     | Greenbone                | Security Assistant (GSA | ) Copyright 2009 - 2 | 2018 by Greenbone Netwo                     | orks GmbH,           | www.gree            | nbone.r        | net      |

Załóż nowy profil: Nazwa: Ubuntu. Obejrzyj Celi do skanowania OpenVas: "Configurations" ->"Targets"

| Applications -           | Places 🔻                 | 🕑 Firefox ESR 🔻    |                   |                        | Thu 12:00           | ) •                   |                                    | <b>)</b>                                             | (ا م مر                         | ) 🕛 🔻            |
|--------------------------|--------------------------|--------------------|-------------------|------------------------|---------------------|-----------------------|------------------------------------|------------------------------------------------------|---------------------------------|------------------|
|                          |                          |                    |                   | Greenbon               | e Security Assistar | nt - Mozilla Firefox  |                                    |                                                      | •                               | • •              |
| ightarrow Greenbone Sec  | curity Assis ×           | < +                |                   |                        |                     |                       |                                    |                                                      |                                 |                  |
| (←) → C'                 |                          | 🛈 🐔 https://127.   | <b>0.0.1</b> :939 | 2/omp?cmd=get_targe    | ts&token=3e53e19    | 0-4f9e-4f30-b         | 🛡 🏠 🔍 Search                       | 1                                                    | lii\                            | ▣ =              |
| A Most Visited           | Offensive                | Security 🌂 Kali Li | nux 🌂 I           | Kali Docs 🥆 Kali Tools | 🍥 Exploit-DB        | 🖹 Aircrack-ng i 🔨 Ka  | ali Forums 🥆 NetHunter             | 🥑 Getting Started                                    |                                 |                  |
| Security /               | o <b>ne</b><br>Assistant |                    |                   |                        |                     |                       | Refresh every 30 Sec.              | <ul> <li>Logged in as Admi<br/>Thu Mar 28</li> </ul> | n <b>admin</b>  <br>17:00:43 20 | Logout<br>19 UTC |
| Dashboard                |                          | Scans              | Ass               | ets Sec                | cinfo               | Configuration         | Extras                             | Administration                                       | Help                            |                  |
| ? 🗙                      |                          |                    |                   | Filter:                |                     |                       |                                    | 88?2                                                 |                                 |                  |
| Targe                    | ts (3 of                 | 3)                 |                   |                        |                     |                       |                                    |                                                      | <b>a e</b> 1 - 3 of             | 3                |
| Name                     | н                        | losts              | IPs               | Port List              | Crede               | ntials - sort by: SSH | <ul> <li>N [2]</li> </ul>          |                                                      | Actions                         | 5                |
| Cisco                    | 1                        | 0.2.60.7           | 1                 | TCP dla Cisco          |                     |                       |                                    |                                                      | 🛅 📶                             |                  |
| sosiad                   | 1                        | 0.1.1.14           | 1                 | All privileged TCP     |                     |                       |                                    |                                                      | 🛅 🗾                             |                  |
| sosiad+SSH               | 1                        | 0.1.1.14           | 1                 | All privileged TCP     | SSH:                | ubuntu                |                                    |                                                      | 🛅 📶 🕻                           |                  |
|                          |                          |                    |                   |                        |                     |                       |                                    | VApply to page co                                    | ntents 💌                        | <b>1</b>         |
| (Applied filter: rows=10 | first=1 sort=nan         | ne)                |                   |                        |                     |                       |                                    | 1                                                    | 🚺 🚺 1 - 3 of 1                  | 3                |
| Backend operation: 0.01  | 5                        |                    |                   |                        |                     | Greenbone Security    | y Assistant (GSA) Copyright 2009 - | 2018 by Greenbone Networks Gr                        | ıbH, www.gree                   | nbone.net        |

#### Załóż nowe celi:

- + Nazwa "sosiad" Port List: "All privileged TCP"
- + Nazwa "sosiad+SSH" Port List: "All privileged TCP" Credentials for authenticated checks: SSH: ubuntu
- + Nazwa "Cisco" Port List: "TCP dla Cisco"

Obejrzyj dostępne konfiguracji testów: "Configurations"  $\rightarrow$  "Scan Configs"

| Applications - Pla                                 | aces 🔻 🤨 Firefox ESR 🝷                              | ♦ Firefox ESR 	 Thu 11:02 • |                                   |                          |                        |                  |             |                      |                    |                                 | ) ()           | •    |
|----------------------------------------------------|-----------------------------------------------------|-----------------------------|-----------------------------------|--------------------------|------------------------|------------------|-------------|----------------------|--------------------|---------------------------------|----------------|------|
|                                                    |                                                     |                             | Greenbone Security Ass            | istant - Mozilla Firefox |                        |                  |             |                      |                    | 0                               | •              | ⊗    |
| ightarrow Greenbone Security                       | y Assis 🗙 🕂                                         |                             |                                   |                          |                        |                  |             |                      |                    |                                 |                |      |
| (←) → 健 @                                          | 🛈 윮 https://127.0.0                                 | .1:9392/omp?cmd             | =get_configs&token=3e5            | 3e190-4f9e-4f30-b        | ♥ ☆                    | Q Sear           | ch          |                      |                    | lii\                            | •              | ≡    |
| A Most Visited 🚺 Of                                | ffensive Security 🥆 Kali Linux                      | 🔨 Kali Docs 🌂               | Kali Tools   🧆 Exploit-D          | B 🐚 Aircrack-ng 🌂 I      | Kali Forums 🦄          | NetHunt          | er ۏ G      | etting Start         | ed                 |                                 |                |      |
| Greenbone Security Assi                            | istant                                              |                             |                                   |                          | No auto-r              | efresh           | Ŧ           | Logged in a<br>Thu l | s Admi<br>Mar 28 1 | n <b>admin</b>  <br>16:02:37 20 | Logou<br>19 UT | rt î |
| Dashboard                                          | Scans                                               | Assets                      | SecInfo                           | Configuration            | Extras                 |                  | Admir       | histration           |                    | Help                            |                |      |
| 2 🗙 🚹                                              |                                                     |                             | Filter: rows=10 first=1 sort=name |                          |                        |                  | SX          | ? 🖌 📃                |                    | ×                               | - *            | )    |
| Scan Co                                            | nfigs (8 of 8)                                      |                             |                                   |                          |                        |                  |             |                      |                    |                                 |                |      |
|                                                    |                                                     |                             |                                   |                          |                        |                  |             |                      | 0                  | 🕻 🔚 1 - 8 of                    | 8 💽 💽          | 3    |
| Name                                               |                                                     |                             |                                   |                          |                        | Familio<br>Total | es<br>Trend | NVTs<br>Total        | frend              | Actions                         |                |      |
| Discovery<br>(Network Discovery sca                | n configuration.)                                   |                             |                                   |                          | 6                      | 20               |             | 2721                 |                    | à 🖍 💁                           | 3              |      |
| <b>empty</b><br>(Empty and static confi            | iguration template.)                                |                             |                                   |                          | 6                      | o 🗟              | -           | 0                    | •                  | à / <mark>-</mark>              |                |      |
| Full and fast<br>(Most NVT's; optimized            | by using previously collected info                  | rmation.)                   |                                   |                          | 6                      | 62               |             | 49689                |                    | à / 💁                           | 3              |      |
| Full and fast ultimate<br>(Most NVT's including th | <b>e</b><br>hose that can stop services/hosts       | ; optimized by using        | previously collected inform       | ation.)                  | G                      | 62               | 2           | 49689                | 2                  | à / 💁                           |                |      |
| Full and very deep<br>(Most NVT's; don't trust     | previously collected information;                   | slow.)                      |                                   |                          | 6                      | 62               |             | 49689                |                    | à / 💁                           | 3              |      |
| Full and very deep ul<br>(Most NVT's including th  | <b>ltimate</b><br>hose that can stop services/hosts | ; don't trust previou:      | sly collected information; slo    | ow.)                     | 6                      | 62               |             | 49689                |                    | à 🖊 💁                           |                |      |
| Host Discovery<br>(Network Host Discover           | y scan configuration.)                              |                             |                                   |                          | 6                      | 2                |             | 2                    |                    | à / 💁                           | 3              |      |
| System Discovery<br>(Network System Disco          | very scan configuration.)                           |                             |                                   |                          | đ                      | 6                | -           | 29                   | -                  | à 🖍 👴                           |                |      |
|                                                    |                                                     |                             |                                   |                          |                        |                  |             | √Apply to            | page co            | ntents 🔻                        | <b>D</b>       |      |
| (Applied filter: rows=10 first=                    | 1 sort=name)                                        |                             |                                   |                          |                        |                  |             |                      | 0                  | 🕻 🗲 1 - 8 of                    | 8 💽 🖸          | 1    |
| Backend operation: 0.01s                           |                                                     |                             |                                   | Greenbone Securi         | ity Assistant (GSA) Co | opyright 200     | 9 - 2018 by | Greenbone Net        | works Gm           | ibH, www.gree                   | nbone.n        | et   |

W ramach ćwiczenia będziemy korzystać ze zmienionej listy "Full and fast ultimate".

Sklonuj listą "Full and fast ultimate" i skonfiguruj ją w następny sposób: *nazwa:* "*lab204*". *safe\_checks = yes* 

Opcja "safe\_checks = yes" blokuje możliwość wykorzystanie niebezpiecznych testów (testów które mogą doprowadzić do awarii na skanowanym przez OpenVas systemu).

### Obejrzyj dostępny zadania OpenVas:

| "Configurations"                                             | $' \rightarrow$ "Tasks"                     |                           |                                                                  |                                           |                                |                                                        |
|--------------------------------------------------------------|---------------------------------------------|---------------------------|------------------------------------------------------------------|-------------------------------------------|--------------------------------|--------------------------------------------------------|
| Applications   Places                                        | 🍪 Firefox ESR 🔻                             |                           | Thu 12:01 •                                                      |                                           | <b>,</b> ;;                    | ◄ ٺ ((ا) محم                                           |
|                                                              |                                             | Greenbor                  | ne Security Assistant - Mozilla F                                | refox                                     |                                | •••                                                    |
| ightarrow Greenbone Security Assis >                         | < +                                         |                           |                                                                  |                                           |                                |                                                        |
|                                                              | 1 https://127.0.0.1:                        | 9392/omp?cmd=get_tasks    | &token=3e53e190-4f9e-4f30-                                       | ost 🚥 🔽 🛧 Searc                           | h                              |                                                        |
| A Most Visited Offensive                                     | Security 🛰 Kali Linux                       | 🕻 Kali Docs 🌂 Kali Tools  | 🔅 Exploit-DB 🐚 Aircrack-n                                        | n 🍾 Kali Forums 🌂 NetHunte                | r 👶 Getting Started            |                                                        |
| Greenbone<br>Security Assistant                              | •                                           | •                         | ~                                                                | Refresh every 30 Sec                      | Logged in as Adr<br>Thu Mar 28 | min admin   Logout <sup>^</sup><br>8 17:00:59 2019 UTC |
| Dashboard                                                    | Scans                                       | Assets Se                 | cInfo Configuration                                              | Extras                                    | Administration                 | Help                                                   |
| ? 📉 🖈                                                        |                                             | Filter:<br>min_qod=70 a   | pply_overrides=1 rows=10 first=1 sort=na                         | me                                        | SX?~                           | - <b>-</b>                                             |
| Tasks (1 of 1                                                | )                                           |                           |                                                                  |                                           |                                | 2                                                      |
| Tasks by Sever                                               | ity Class (Total: 1)                        | ▼ Tasks v                 | vith most High results per host<br>asks with High severity found |                                           | hasks by status (Total: 1)     | Done                                                   |
| Name<br>windows10<br>(Applied filter: min_god=70 apply_overr | Status Done Ides=1 rows=10 first=1 sort=nam | Reports<br>Total<br>1 (1) | Last<br>Mar 28 2019                                              | Severity<br>5.0 (Medium)                  | Trend  VApply to page          |                                                        |
| Backend operation: 0.01s                                     |                                             |                           | Greenbor                                                         | e Security Assistant (GSA) Copyright 2009 | - 2018 by Greenbone Networks ( | 3mbH, www.greenbone.net                                |

Załóż nowe zadania:

- + Nazwa: "Windows10" Scan Targets: "sosiad" Scan Config: "lab204"
- + Nazwa: "Ubuntu" Scan Targets: "sosiad" Scan Config: "lab204"
- + Nazwa: "Ubuntu+SSH" Scan Targets: "sosiad+SSH" Scan Config: "lab204"
- + Nazwa: "Cisco" Scan Targets: "Cisco" Scan Config: "lab204"

Zarządzanie bezpieczeństwem informacji

## Zademonstruj konfigurację prowadzącemu.

Uruchom Windows10 OS na komputerze sosiada. Uruchom zadanie "Windows10".

# 1) Ile podatności zostało wykryte? 2) ile czasu zajął test?

Uruchom Ubuntu OS na komputerze sosiada. Uruchom zadanie "Ubuntu".

# 1) Ile podatności zostało wykryte? 2) ile czasu zajął test?

Uruchom zadanie "Ubuntu+SSH".

1) Ile podatności zostało wykryte?
 2) ile czasu zajął test?
 3) jaka jest różnica w porównaniu do testu "Ubuntu"

Uruchom zadanie "Cisco".

1) Ile podatności zostało wykryte?
 2) ile czasu zajął test?

OpenVas analizuje poziom zagrożenia każdej podatności oraz prawdopodobieństwo poprawnego wykrycia (jakość wykrycia) - parametr QoD.

| Applications 🗸                                                                                                    | Places 🔻                | 🕑 Firefox ESR 🔻           |                           |                                         | Thu 12                                       | 2:01 •                          |                            |                     | ž.                                                                        | 1                                                        | < •))                    | Ċ,               | - |
|----------------------------------------------------------------------------------------------------|-------------------------|---------------------------|---------------------------|-----------------------------------------|----------------------------------------------|---------------------------------|----------------------------|---------------------|---------------------------------------------------------------------------|----------------------------------------------------------|--------------------------|------------------|---|
|                                                                                                    |                         |                           |                           | Greenbo                                 | ne Security Assi                             | stant - Mozilla F               | irefox                     |                     |                                                                           |                                                          | 0                        |                  | 8 |
| ight state of the second second secon | curity Assis 🗙          | : +                       |                           |                                         |                                              |                                 |                            |                     |                                                                           |                                                          |                          |                  |   |
| (←) → C <sup>2</sup> <sup>(1)</sup>                                                                                                    |                         | 1 10 10 https://127.0     | .0.1:9392/omp?cmd         | =get_repo                               | ort&report_id=b                              | e788a5c-fa26-4                  | d9: 😶 🖸 🏠                  | Q Search            | 1                                                                         |                                                          | lii\ 🗉                   |                  | = |
| A Most Visited                                                                                                    | Offensive               | Security 🌂 Kali Lin       | ux 🌂 Kali Docs 🌂          | Kali Tool                               | s 🔅 Exploit-DI                               | B 📡 Aircrack-n                  | g 🌂 Kali Forums            | NetHunter           | 💩 Getting Starte                                                          | ed                                                       |                          |                  |   |
| Greenberg Security                                                                                                    | <b>one</b><br>Assistant |                           |                           |                                         |                                              |                                 |                            |                     | Logged in a<br>Thu M                                                      | s Admin <b>adr</b><br>Mar 28 17:01::                     | <b>nin</b>   L<br>13 201 | .ogout<br>.9 UTC | ^ |
| Dashboard                                                                                                    |                         | Scans                     | Assets                    | Se                                      | ecinfo                                       | Configuration                   | Extra                      |                     | Administration                                                            | н                                                        | lelp                     |                  |   |
| Anonymous XN                                                                                                    | 1L 🔻 IJ 🛀 (             | 9 🔮 🛃 💽 🗖 🗖               | one                       | Filter:<br>autofp=0 app<br>reverse=seve | ly_overrides=1 notes<br>rity levels=hml min_ | =1 overrides=1 result<br>god=70 | _hosts_only=1 first=1 row  | s=100 sort-         | SX?/                                                                      |                                                          |                          | - *              |   |
| Repo                                                                                                    | ort: Resi               | ults (1 of 12             | )                         |                                         |                                              |                                 |                            |                     | ID: be788a5c<br>Modified: Thu Mar 2<br>Created: Thu Mar 2<br>Owner: admin | -fa26-4d99-8f03-<br>28 17:00:51 2019<br>28 16:58:48 2019 | -22d4e9e                 | ed377d           |   |
|                                                                                                    |                         |                           |                           |                                         |                                              |                                 |                            |                     |                                                                           | <b>( ( 1</b>                                             | -1 of 1                  |                  |   |
| Vulnerability                                                                                                    |                         |                           |                           | <b>e</b>                                | Severity                                     | C QoD                           | Host                       |                     | Lo                                                                        | ocation                                                  | Actio                    | ns               |   |
| DCE/RPC and MSR                                                                                                    | PC Services En          | numeration Reporting      | cult basts only=1 first=1 | rows=100 sort                           | 5.0 (Medium)                                 | 80%                             | 10.1.1.14 (komp14          | 4.lab204.local)     | 13                                                                        | 35/tcp                                                   | 1 of 1                   |                  |   |
| (Applied litter.autorp-                                                                                                    | o apply_overnues        | s=1 holes=1 overhoes=1 re | surt_nosts_ony=111st=1    | 1003-100 3010                           | sevency le                                   | veis-nin nin_qou-7              | //                         |                     |                                                                           | <sup>. ر</sup> اینا اینا                                 | 1011                     |                  |   |
| Backend operation: 0.14                                                                                                    | s                       |                           |                           |                                         |                                              | Greenbor                        | ne Security Assistant (GSA | .) Copyright 2009 - | 2018 by Greenbone Net                                                     | vorks GmbH, ww                                           | w.greent                 | oone.net         | t |
|                                                                                                    |                         |                           |                           |                                         |                                              |                                 |                            |                     |                                                                           |                                                          |                          |                  |   |
|                                                                                                    |                         |                           |                           |                                         |                                              |                                 |                            |                     |                                                                           |                                                          |                          |                  |   |
| Applications -                                                                                                    | Places 🔻                | Firefox ESR •             |                           |                                         | Thu 1                                        | 2:01 •                          |                            |                     | )**                                                                       | 1                                                        | <b>√</b> •))             | Ċ                | ~ |
|                                                                                                    |                         | _                         |                           | Greenbo                                 | one Security Ass                             | istant - Mozilla F              | irefox                     |                     |                                                                           |                                                          | •                        | •                | 8 |
| ightarrow Greenbone Se                                                                                                    | curity Assis >          | < +                       |                           |                                         |                                              |                                 |                            |                     |                                                                           |                                                          |                          |                  |   |

| Steenbolle Security ASSIS                                                 | ^ _ T                                          |                            |                          |                             |                     |                                                                      |                                                                       |
|---------------------------------------------------------------------------|------------------------------------------------|----------------------------|--------------------------|-----------------------------|---------------------|----------------------------------------------------------------------|-----------------------------------------------------------------------|
| ← → ♂ ŵ                                                                   | 🛈 🐔 https://12                                 | 27.0.0.1:9392/omp?cmd=     | get_result&result_id=    | 3021d11f-9f01-              | 🛛 🏠 🔍               | Search                                                               | II\ © ≡                                                               |
| A Most Visited Most Visited                                               | e Security 🥆 Kali                              | Linux 🌂 Kali Docs 🌂        | Kali Tools  🤵 Exploit    | -DB 📡 Aircrack-ng 🌂 I       | Kali Forums 🦄 Net   | Hunter 🛛 💩 Getting Start                                             | ed                                                                    |
| Greenbone<br>Security Assistant                                           |                                                |                            |                          |                             |                     | Logged in a<br>Thu                                                   | as Admin <b>admin</b>   Logout<br>Mar 28 17:01:19 2019 UTC            |
| Dashboard                                                                 | Scans                                          | Assets                     | SecInfo                  | Configuration               | Extras              | Administration                                                       | Help                                                                  |
| ? 💵 🐺 🖎                                                                   |                                                |                            |                          |                             |                     |                                                                      |                                                                       |
| Result: DCE/                                                              | RPC and M                                      | ISRPC Services             | s Enumeratio             | n Reporting                 |                     | ID: 3021d11<br>Created: Thu Mar<br>Modified: Thu Mar<br>Owner: admin | f-9f01-42a5-blac-8be42913e470<br>28 17:00:18 2019<br>28 17:00:18 2019 |
| Vulnerability                                                             |                                                |                            | <b>3</b>                 | Severity                    | 🙆 QoD H             | lost Locat                                                           | ion Actions                                                           |
| DCE/RPC and MSRPC Services E                                              | numeration Reporti                             | ing                        | S                        | 5.0 (M <mark>edium)</mark>  | 80% 1               | 0.1.1.14 135/te                                                      | :p 🔀 🛸                                                                |
| Summary<br>Distributed Computing Environ                                  | ment / Remote Proc                             | edure Calls (DCE/RPC) or N | ISRPC services running o | on the remote host can be e | numerated by connec | ting on port 135 and doing                                           | ) the appropriate queries.                                            |
| Vulnerability Detection Res                                               | ult                                            |                            |                          |                             |                     |                                                                      |                                                                       |
| Here is the list of DCE/RPC                                               | or MSRPC service                               | es running on this host    | via the TCP protocol     |                             |                     |                                                                      |                                                                       |
| Port: 49664/tcp                                                           |                                                |                            |                          |                             |                     |                                                                      |                                                                       |
| UUID: d95afe70-a6d5-42<br>Endpoint: ncacn_ip_tcp                          | 59-822e-2c84da1do<br>:10.1.1.14[49664]         | db0d, version l<br>]       |                          |                             |                     |                                                                      |                                                                       |
| Port: 49665/tcp                                                           |                                                |                            |                          |                             |                     |                                                                      |                                                                       |
| UUID: 3a9ef155-691d-44<br>Endpoint: ncacn_ip_tcp                          | 49-8d05-09ad5703<br>:10.1.1.14[49665]          | 1823, version 1<br>]       |                          |                             |                     |                                                                      |                                                                       |
| UUID: 86d35949-83c9-40<br>Endpoint: ncacn_ip_tcp                          | 044-b424-db363231<br>0:10.1.1.14[49665]        | fd0c, version 1<br>]       |                          |                             |                     |                                                                      |                                                                       |
| Port: 49666/tcp                                                           |                                                |                            |                          |                             |                     |                                                                      |                                                                       |
| UUID: f6beaff7-le19-4f<br>Endpoint: ncacn_ip_tcp<br>Annotation: Event log | bb-9f8f-b89e2018<br>:10.1.1.14[49666]<br>TCPIP | 337c, version 1<br>]       |                          |                             |                     |                                                                      |                                                                       |

wartość QoD — zależy od sposobu wykrycia:

```
teoretycznie, jest możliwość podatności - (1%)

została wykryta podatna wersja oprogromowania — średni QoD - (80%)

sukcesem zostało skończone wykorzystanie gotowego eksploitu dla wykrytej podatnosci —
```

```
wysoki QoD (100%)
```

Szczegóły sposobu wykrycia podatności są dostępne w "Vulnerability Detection Method" w opisaniu podatności.

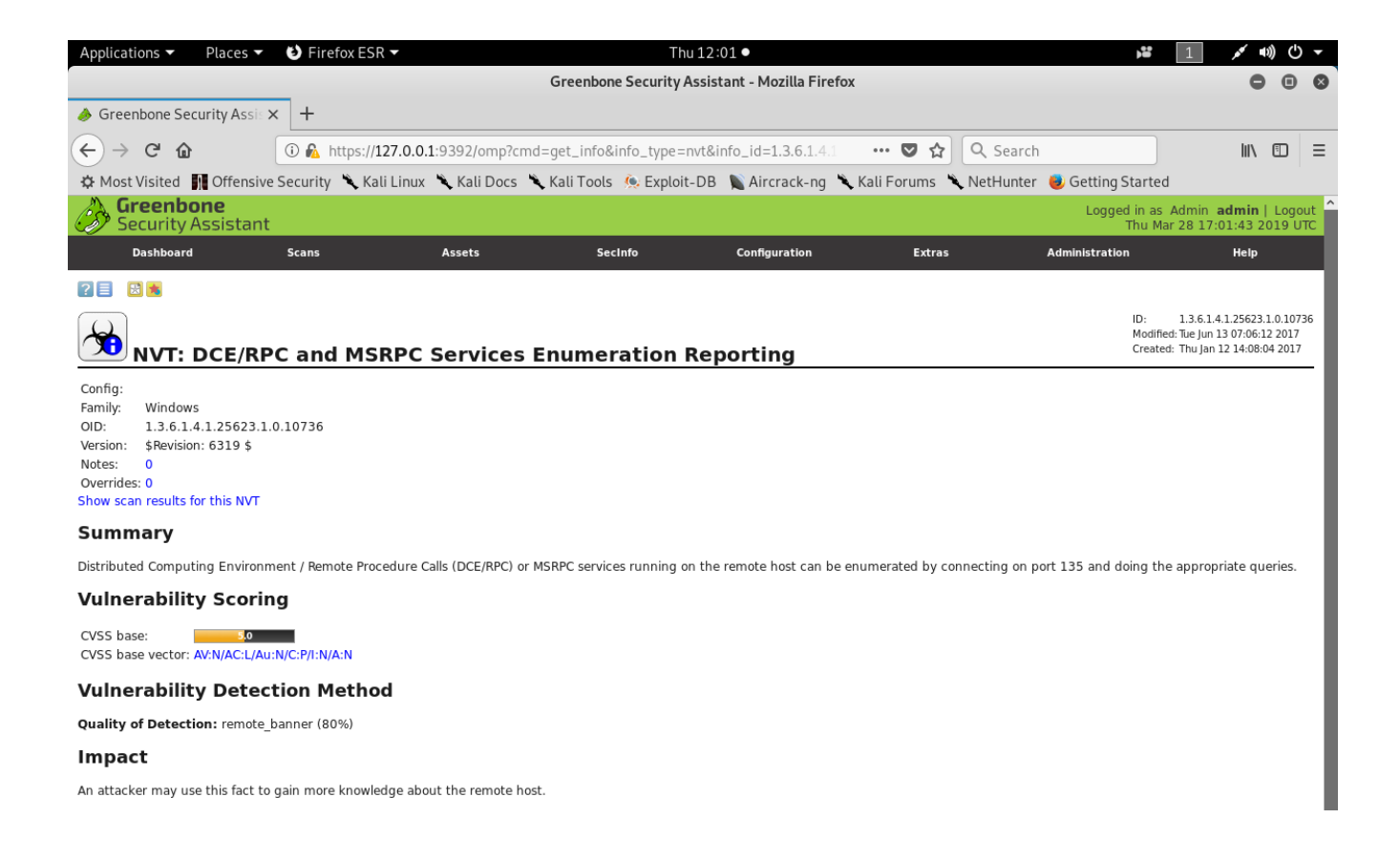

OpenVas jest zdolny dla automatycznego uruchomieniu zaplanowanych testów. Obejrzyj zaplanowane testy:

"Configurations" -> "Schedules"

Załóż nowy dowolny zaplanowany test. Załóż nowe dowolne zaplanowane zadanie.

### Zademonstruj konfigurację prowadzącemu.

OpenVas pozwala ocenić tendencję zmiany poziomu bezpieczeństwa. Kolumna "Trend" w: "Configurations"  $\rightarrow$  "Tasks".

Uruchom znowu test Windows10.

jak się zmienił Trend?
 dlaczego?

Zahamuj OpenVas: # openvas-stop